To launch the campaign, you will need to allow The Aber Group to act as an advertiser on your page. In Facebook, only individuals with "full control" (not partial) will be able to accept or assign task access.

It's important to follow these steps to find the request for access.

1. Log into Facebook, then click your **profile photo** in the top right.

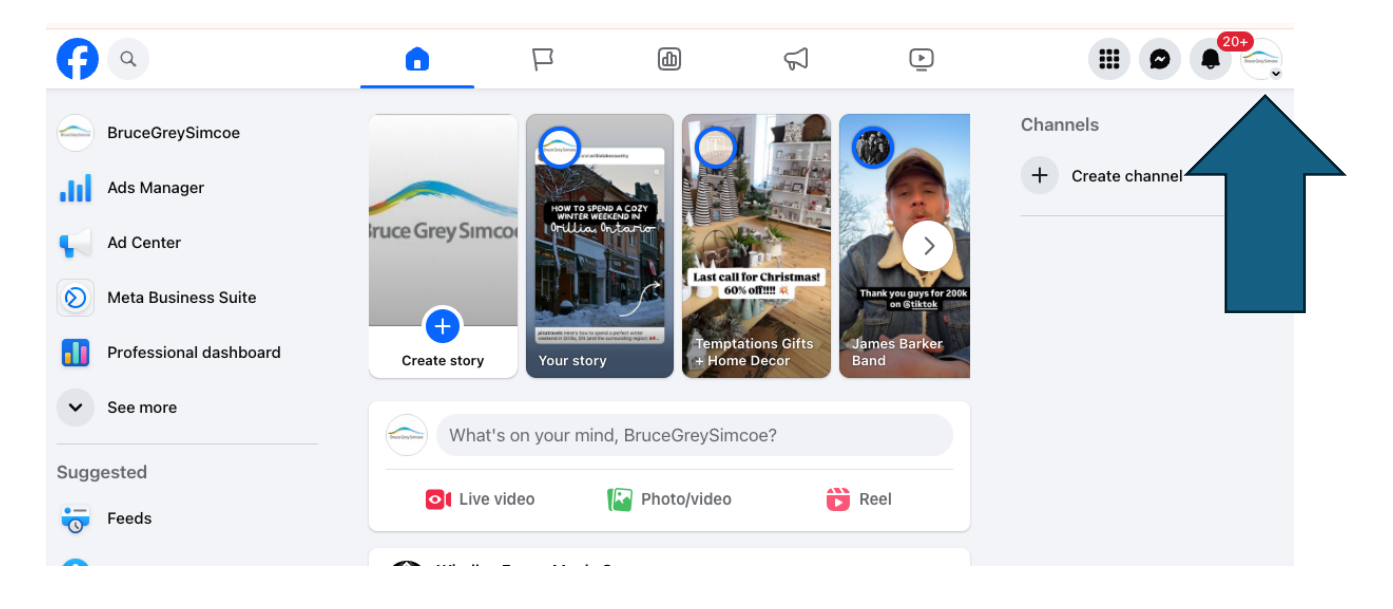

2. Click see all profiles, then select the page you would like to switch into

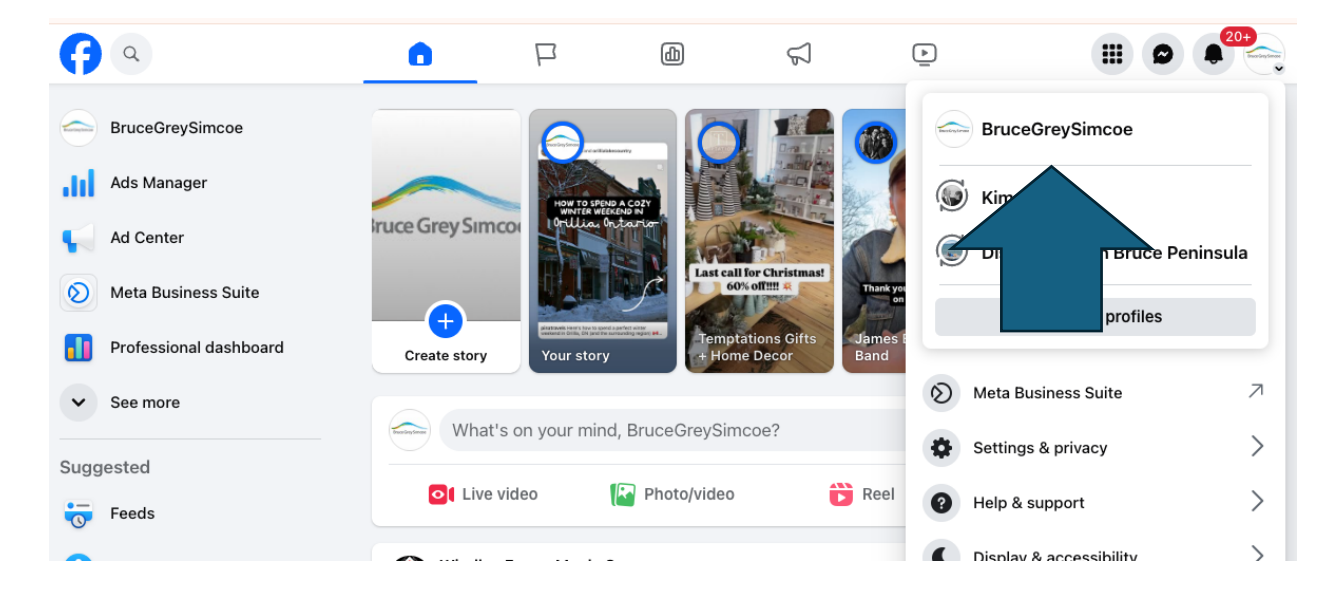

3.Click your **Page profile photo** on the top *left side* to go onto your Facebook Page

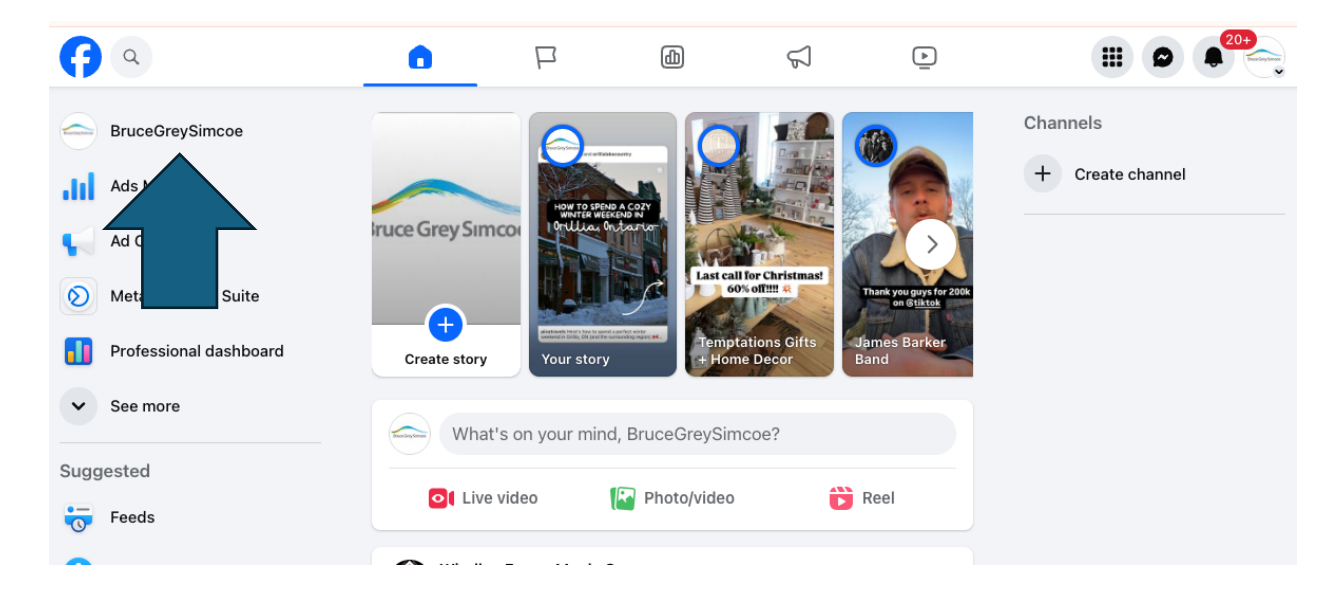

4. On the left bar that now appears, click settings

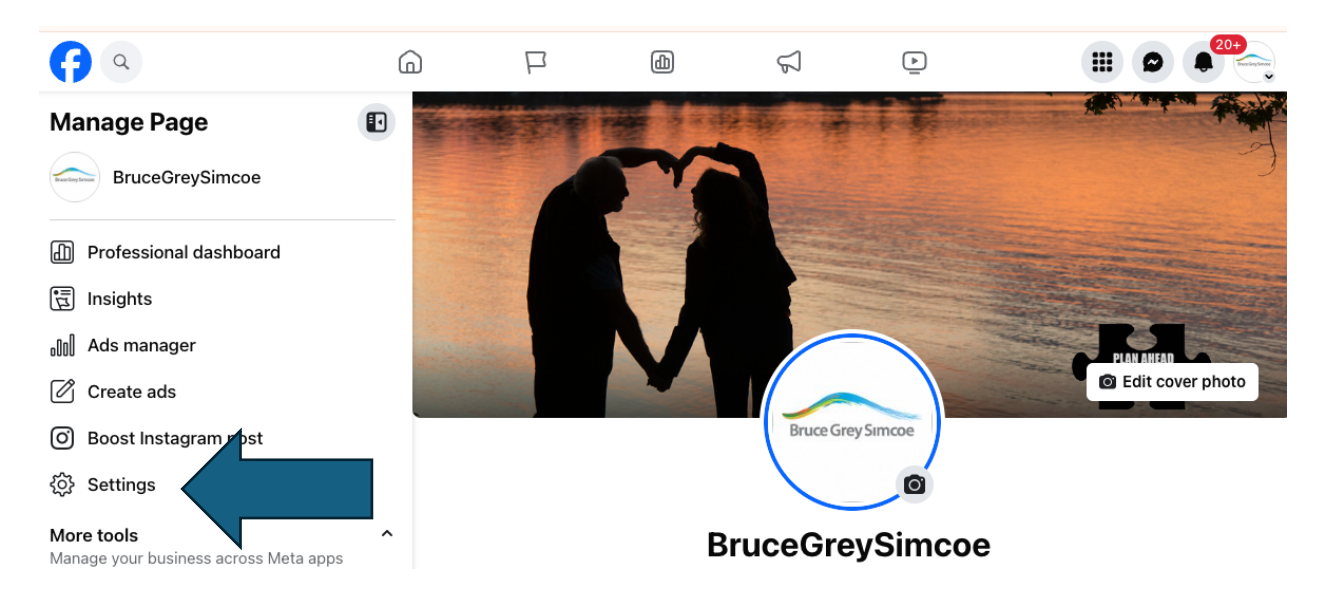

## 5. From there, in the Audience and visibility menu, select Page Setup

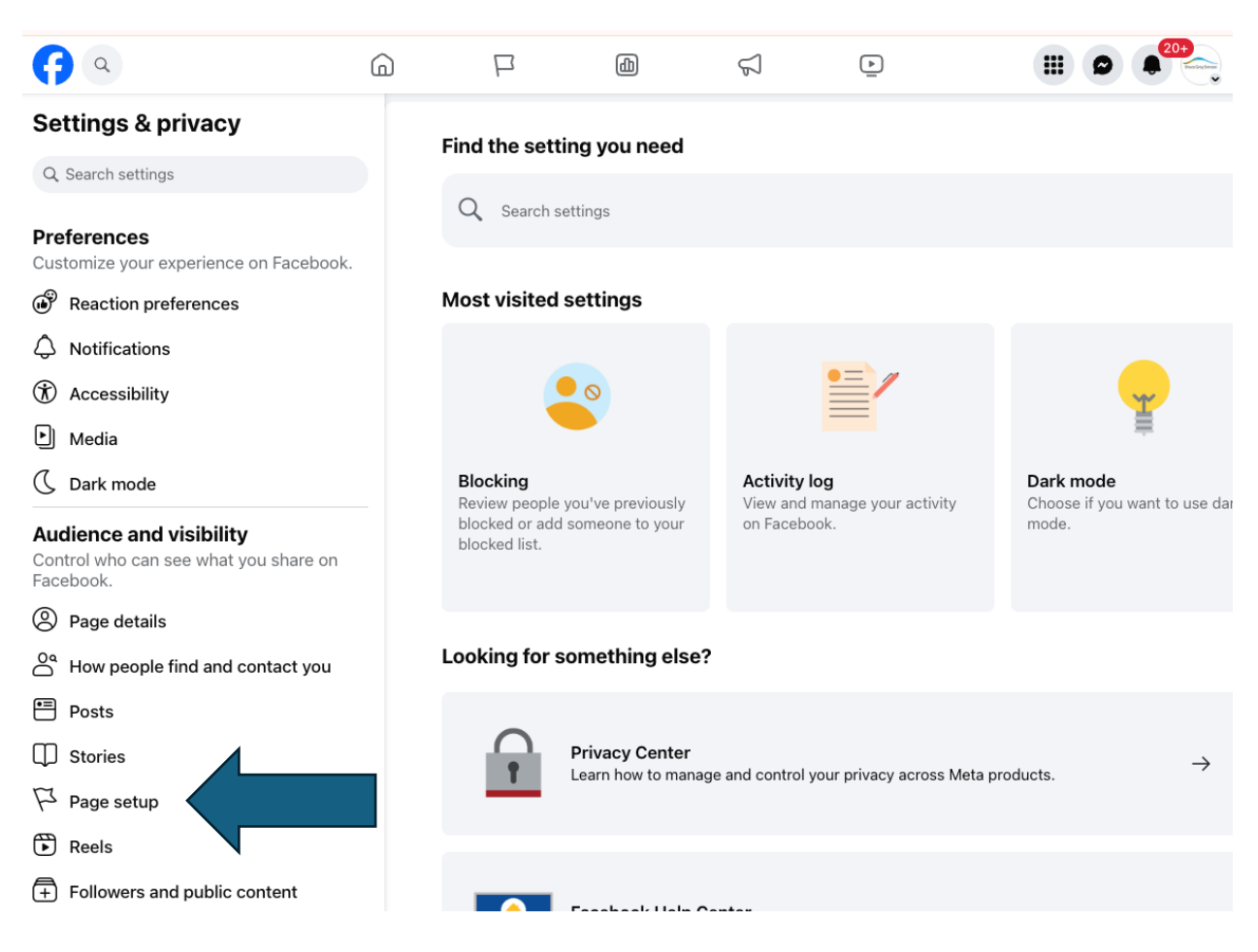

6. In the Page Set up menu in the middle, select Page Access.

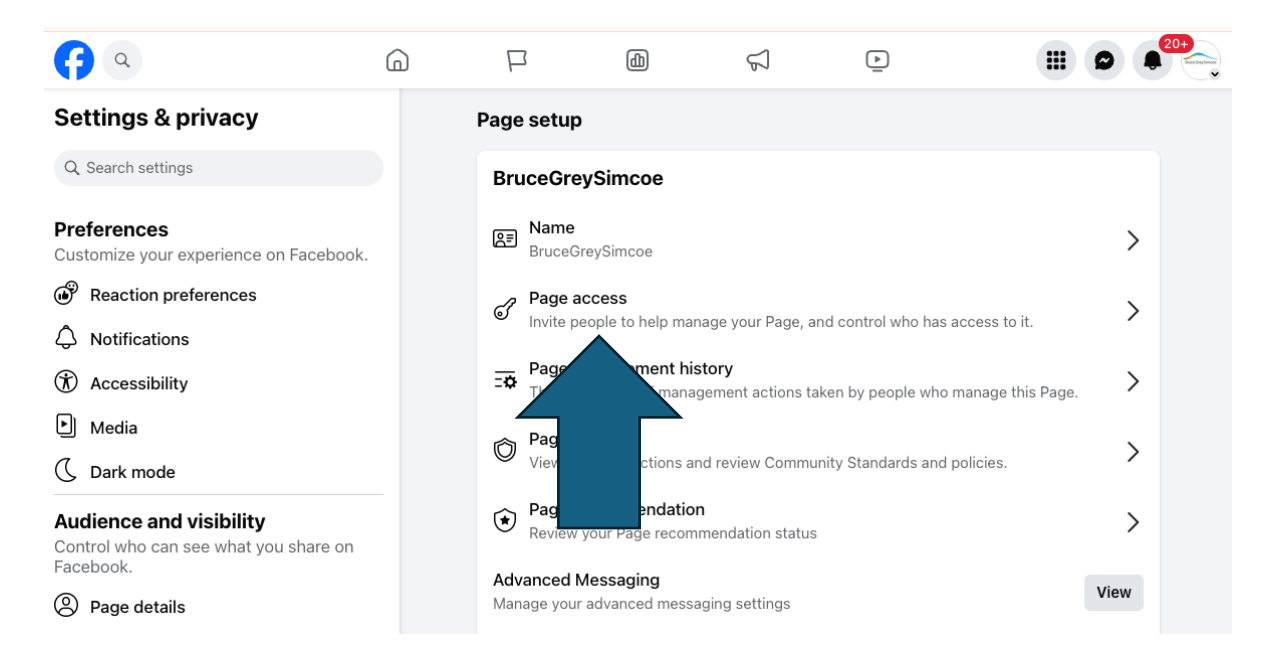

## 7. You will see a list of people who have Facebook Access

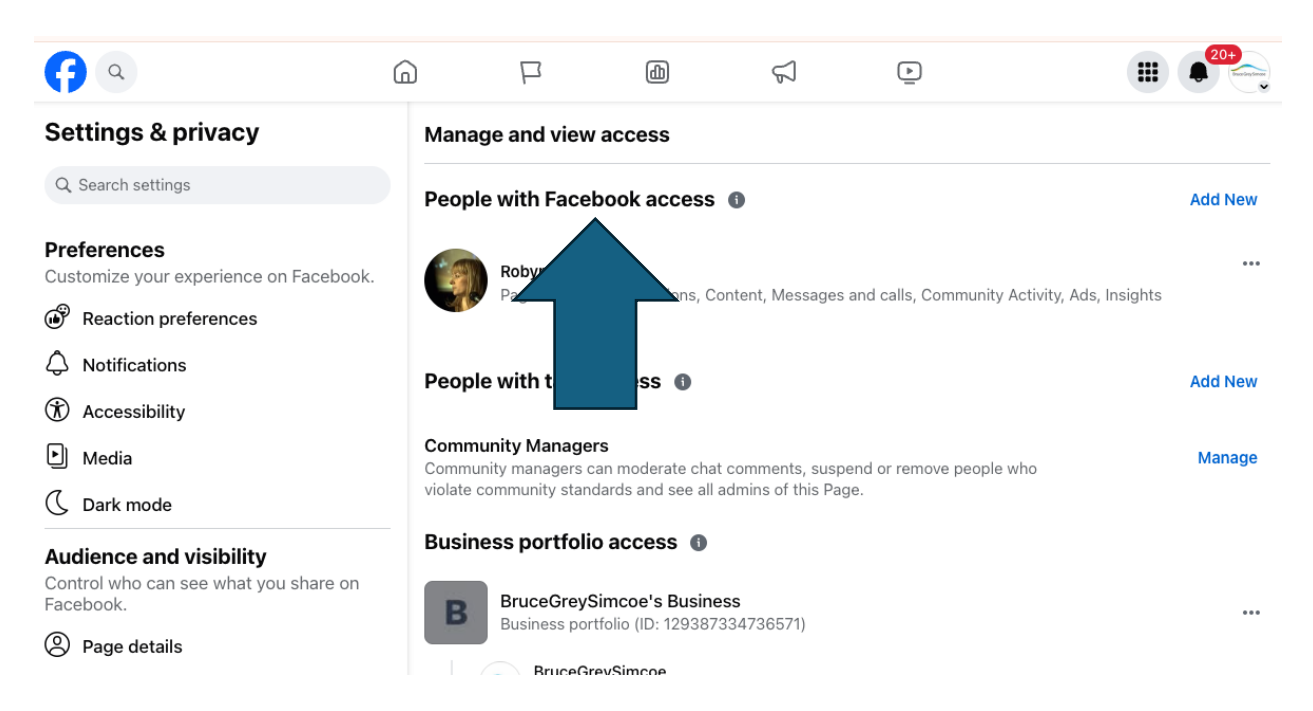

## 8. When you click on their name, a menu will pop up to tell you what level of access they have. You need to ensure you have '**Full Control'**

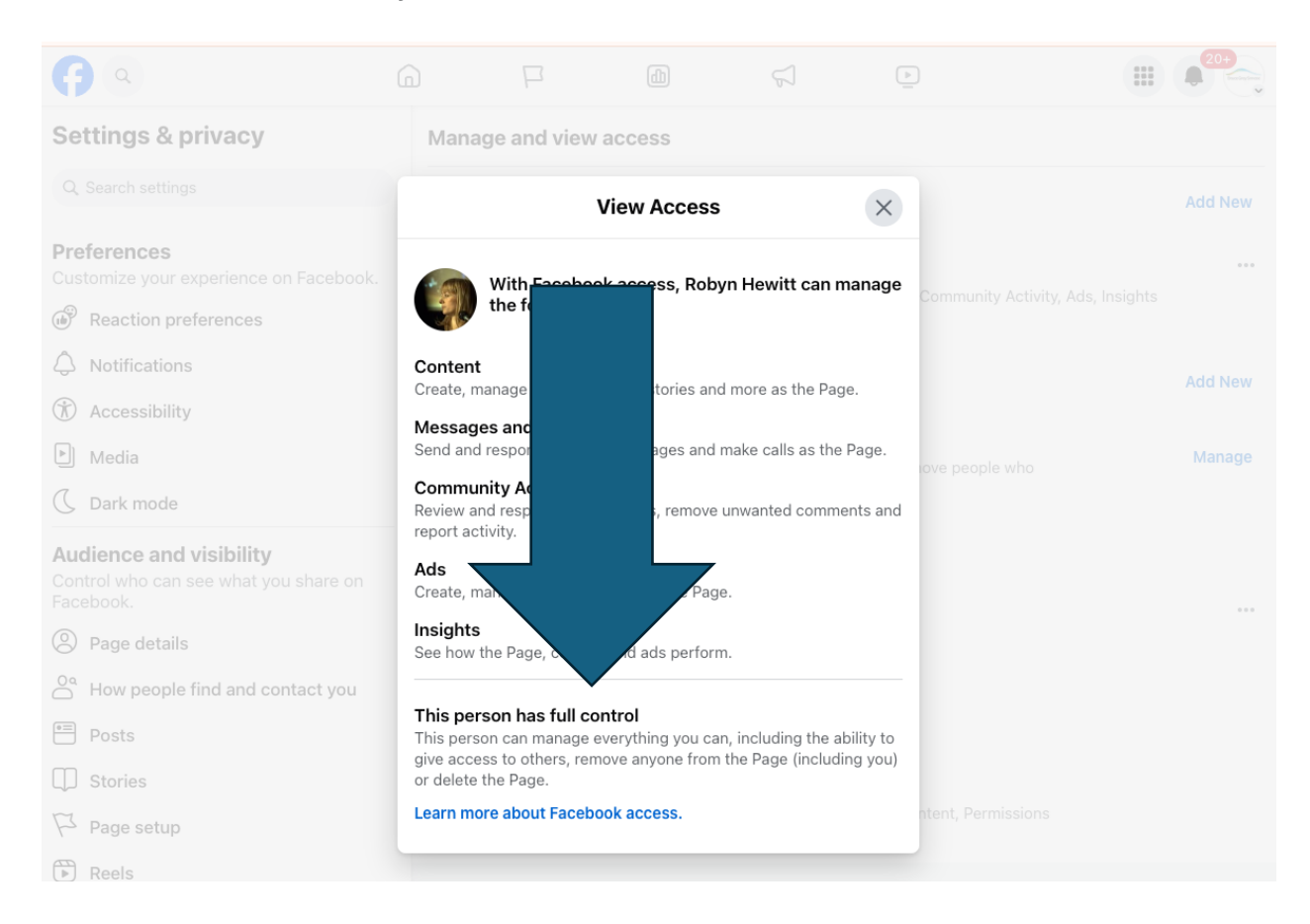

9. The notification to allow access will be here.

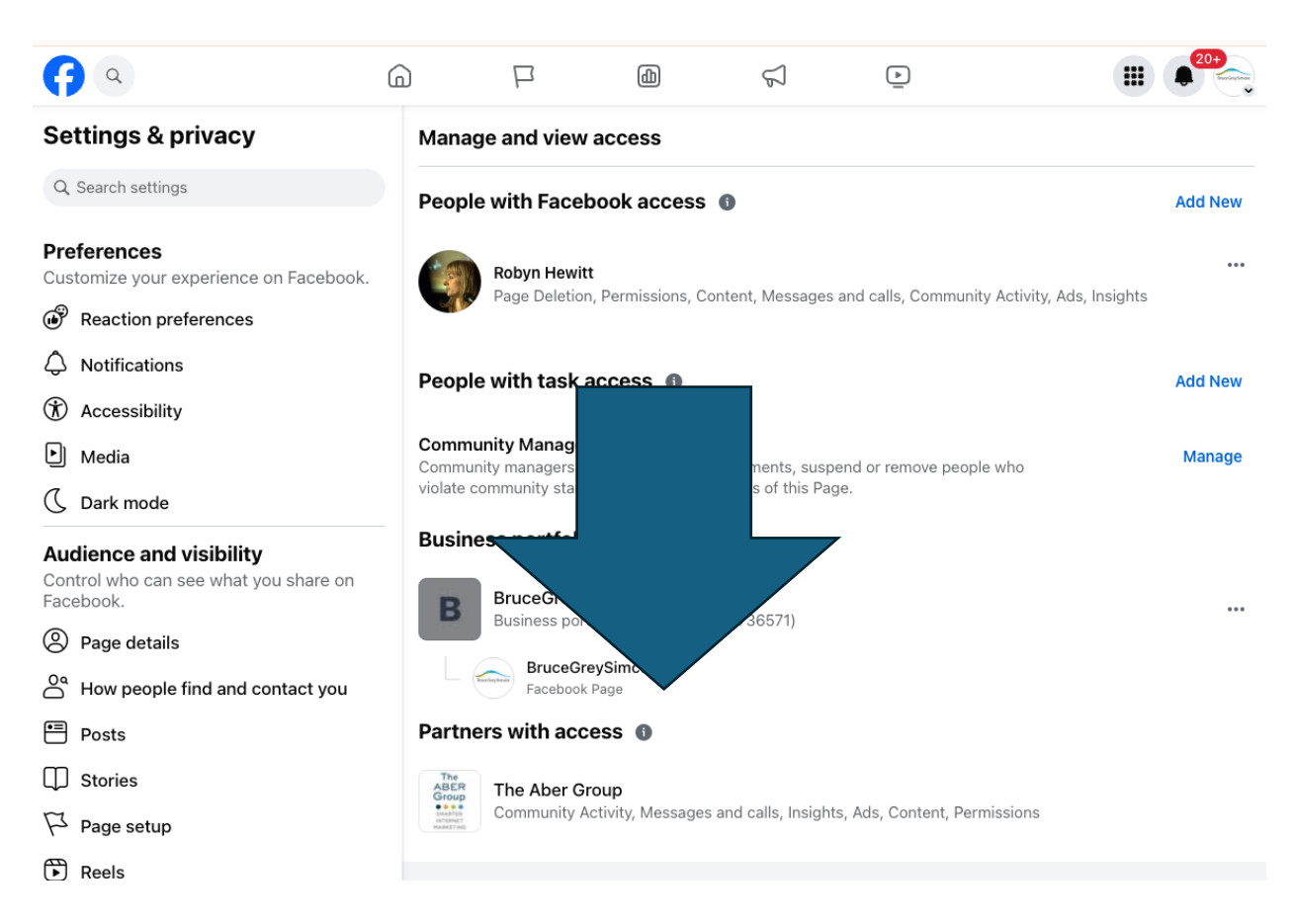

If you do not have full control of the Facebook Page, and cannot determine how to move forward at this stage of the program, the campaign will need to run through the BruceGreySimcoe platforms and will be required to pay a \$200 administrative fee.